# [CamMagic AD ver.14 / TL-II ver.12]

# 1. インストール時の確認事項

CamMagic AD ver.14/TL-Ⅱ ver.12をインストールする環境について、以下の通りご確認をお願いします。

## 1. グラフィックドライバの設定の確認

# <u>グラフィックドライバの設定により、CamMagic をご使用中に不定期にシステムダウンすることがあるので、必ずご確認をお願いします。(CamMagic AD の 2 次元のみをお使いの場合は、本件のご確認の必要はありません。)</u>

NVIDIA 社 Quadro シリーズのグラフィックカードをご使用の場合、CamMagic を安定してご使用いただくためにグラフィック スドライバの設定を変更する必要があります。 グラフィックスドライバ設定の変更方法(p.2)

※ グラフィックスドライバ設定は、Windows の OS を問わずに必ず確認してください。 設定が必要な場合、CamMagic インストール後でも設定は有効です。

#### 2. Parasolid 出力時のレイヤ情報の確認

#### Parasolid 出力時のレイヤ情報データの出力形式を、最近の他社 CAD でよく使用されている方法に合わせるために変更しました。

CamMagicAD から出力した Parasolid データを、他社 CAD に入力して使用されている場合は、レイヤ情報が意図通りに読み込まれているか確認ください。読み込まれていない場合は、他社 CAD 側で、Parasolid 入力設定を変更するかパージョンアップする必要があります。

| バージョン                     | Parasolid でのレイヤ番号データの名称       |  |
|---------------------------|-------------------------------|--|
| AD Ver.13 ∕ TL− II Ver.11 | ATTRIB_XPARASOLID_LAYER として出力 |  |
| AD ver.14 / TL- II Ver.12 | SDL/TYSA_LAYER として出力          |  |

#### 3. Windows 8.1 OS の更新プログラム適用状況の確認

Windows OS の更新プログラムの適応状況により、CamMagic のインストール途中で「msprotect.dll のロードに失敗しました。」というエラーメッセージが表示され中断してしまうため、必ずご確認をお願いします。

Windows8.1の場合:Windows 8.1 ではUpdate が適用されている必要があります。 Windows®8.1 (32bit版/64bit版) OS における更新プログラムの適用状況の確認 (p.3)

※ 上記以外の Windows 8.1、Windows10 の場合、新規の確認は不要で CamMagic をインストールできます。

お使いのパソコンが 32bit か 64bit かが不明な場合は、コントールパネルから確認できます。 OSの bit を確認する方法(p.3)

インストールが中断された場合は Visual C++2015の Runtime のアンインストールが必要になります。 Visual C++ 2015 Runtime のアンインストール方法 (p.6)

※ CamMagic AD ver.14/TL-II ver.12 は Windows11, Windows10, Windows8.1 で動作確認をしており、Windows7 は動作保証外です。

# 2. グラフィックスドライバの設定(NVIDIA 社 Quadro シリーズ GPU をご使用の場合)

NVIDIA 社の Quadro シリーズの GPU をご使用の場合は、グラフィックスドライバ設定の変更が必要となります。設定が正し くないと、CamMagic をご使用中に不定期にシステムダウンする現象が発生するため、必ず下記の設定の確認と変更を行って ください。

#### 2.1. 設定の確認

コントロールパネルを開き、「デバイスマネージャー」を実行します。ディスプレイアダプターのデバイスを確認して、NVIDIA Quadro シリーズの GPU である場合は、以降の設定変更を実施してください。

> = ディスクドライブ
 マ = ディスプレイ アダプター
 □ NVIDIA Quadro 410
 > = ネットワーク アダプター
 > = ネットワーク アダプター
 > = スワーム ファーム フェイス デバイス
 > □ ファーム ウェア

#### 2.2. 設定の変更

 デスクトップのコンテキストメニュー(右クリックメニュー)から NVIDIA コントロール パネルを開きます

| 表示(V)<br>並べ替え(O)    | >      |
|---------------------|--------|
| 最新の情報に更新(E)         |        |
| 馬り付け(P)             |        |
| ショートカットの貼り付け(S)     |        |
| 元に戻す - 名前の変更(U)     | Ctrl+Z |
| 🥌 NVIDIA コントロール パネル |        |
| 🛃 SVN チェックアウト(K)    |        |

② 「NVIDIA コントロールパネル」が起動したら、「3D 設定の管理」を選択します。

「3D 設定の管理」にある「グローバル設定」>「グローバルプリセット(G)」の項目を、「WorkStation App - Dynamic Streaming」 に設定します。項目が設定されていることを確認し、右下の「適用」ボタンを押して画面を閉じます。

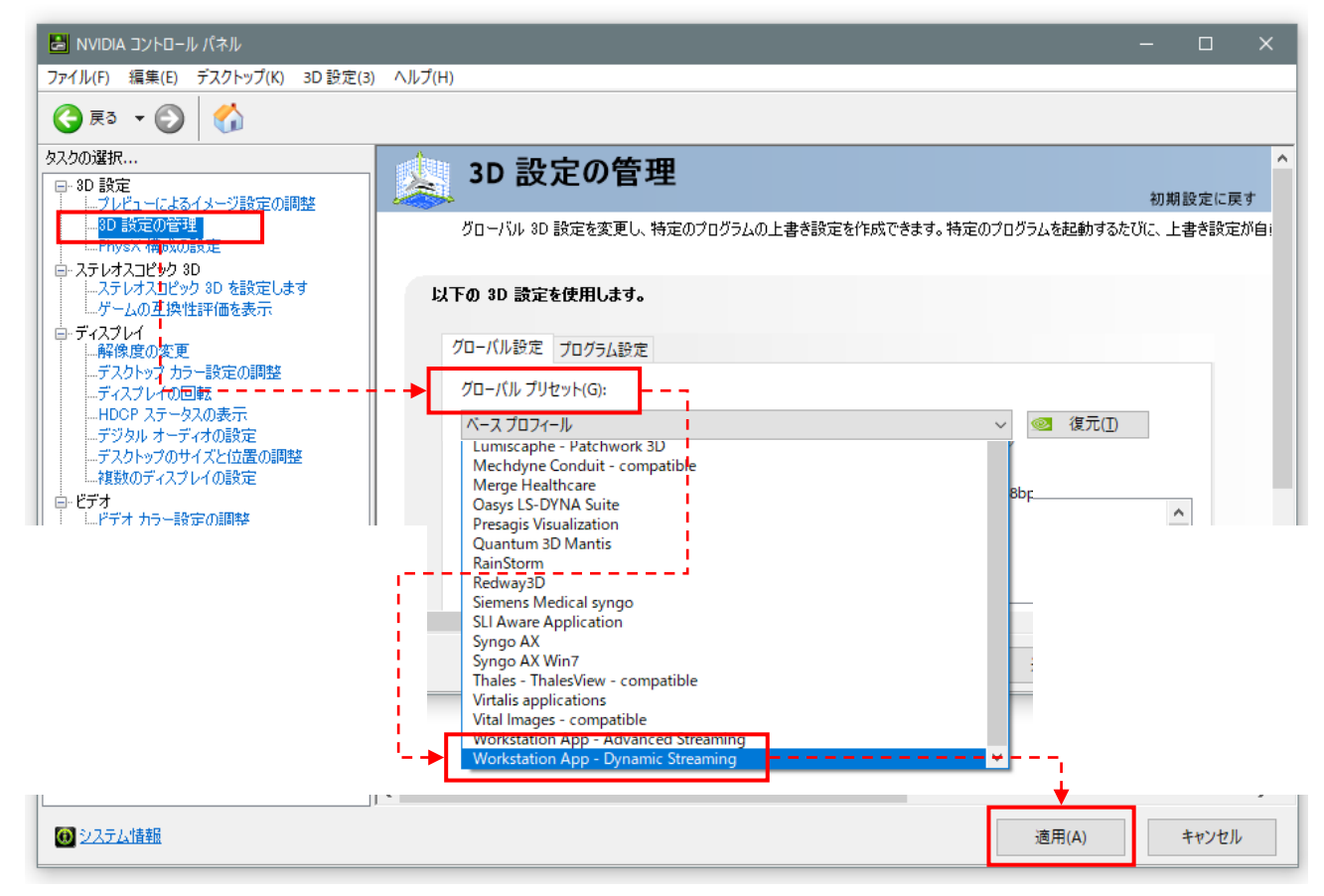

以上で、グラフィックスドライバ設定の変更は終了です。

## 3. Windows®8.1 (32bit/64bit) OS における更新プログラムの適用状況の確認

Windows アップデートである特定の更新プログラムが適用されている必要があります。Update更新プログラムの適用確認を行い、適用されていない場合は更新プログラムの適用まで済ませてから CamMagic をインストールしてください。

Update1 更新プログラムが適用されていない状態で CamMagic のインストールを行った場合、CamMagic を再インストールする 前に<u>Visual C++ 2015 Runtimeのアンインストール</u>を実施してください。

### 3.1. Update 更新プログラムの適用確認

① [スタート] ボタンを右クリックしてポップアップメニューから「ファイル名を指定して実行」を選択します。

|                              | ファイル名を指定して実行                                            |                                  |
|------------------------------|---------------------------------------------------------|----------------------------------|
| 定<br>実行<br>ネット<br>名前(0): msi | Fるプログラム名、または聞くフォルダーやドキュメントを<br>リソース名を入力してください。<br>if032 | 、「msinfo32」と入力し<br>「OK」ボタンを押します。 |
| H @                          | ок <b>+</b> туси #                                      | Ē(B)                             |

②システム情報画面が開くので、「ハードウェアアブストラクションレイヤー」欄の右側に表示されているバージョンが 「6.3.9600.16500」よりも大きい事を確認してください。

| 27777 717712                  | C.+WINDOWS+System32      |
|-------------------------------|--------------------------|
| ブートデバイス ¥Device¥HarddiskVolur |                          |
| ロケール                          | 日本                       |
| ハードウェア アブストラクション レイヤー         | バージョン = "6.3.9600.16384" |
| ユーザー名                         | meiw052C¥CamMagic        |
| タイム ゾーン                       | 東京 (標準時)                 |
| インストール済みの物理メモリ (RAM)          | 4.00 GB                  |

「6.3.9600.16500」よりも小さい場合はUpdate1 更新プログラムが適用されていませんので、<u>OSのbitを確認</u>してから、 <u>更新プログラムの適用</u>を実施してください。

「KB2919442」と「Update1 KB2919355」の適用が必要です。KB2919442 を先に適用してください。

#### 3.2. OS の bit を確認する方法

お使いの Windows OS が 64bit か 32bit かを確認するには、以下の手順でご確認ください。

①「コントロールパネル」を開き、表示方法にカテゴリを選択し、「システムとセキュリティ」>「システム」の順に選択します。

| 國 コントロール パネル                                |                                                                                                    | – 🗆 X                                                      |
|---------------------------------------------|----------------------------------------------------------------------------------------------------|------------------------------------------------------------|
| ← → * ↑ 図 > コイントロールパネル >                    | ✓ ひ □ントロール パネルの検索                                                                                                    |                                                            |
| コンピューターの設定を調整します                            | ● システムとセキュリティ                                                                                                    | -                                                          |
| システムとセキュリティ                                 | ← → ヾ ↑ 🍤 > コントロール パ > システムとセキュリティ                                                                                              | > マ ひ 2 /トロールパネルの検索                                        |
| ファイル履歴でファイルのバックアップ<br>バックアップと復元 (Windows 7) | ニコントロール パネルホーム 🎲 セキュリティとメ                                                                                                    | メンテナンス                                                     |
| 예는 국내 미 유도 전대는 국내                           | <ul> <li>システムとセキュリティ <ul> <li>システムとセキュリティ</li> <li>コンピューターの一般</li> <li>オットワークとインターネット</li> </ul> <li>コンピューターの一般</li> </li></ul> | 態を確認して問題を解決 │ ♥ ユーザー アカウント制御設定の変更 │<br>般的な問題のトラブルシューティング   |
|                                             | バードウェアとサウンド Windows De<br>ファイアウォールの状                                                                                            | efender ファイアウォール<br>犬熊の確認   Windows ファイアウォールによるアプリケーションの許可 |
| 1                                           | ユーザーアカウント<br>デスクトップのカスタマイズ<br>コンピューターの名前                                                                                        | 2ッサの速度の表示   🌍 リモート アクセスの許可   リモート アシスタンスの起動  <br>前の参照      |

② システムの種類にて 64bit / 32bit の確認ができます。

| <ul> <li>ジバイス マネージャー</li> <li>ジバイス マネージャー</li> <li>ジ リモートの設定</li> <li>ジ ステムの保護</li> <li>ジ ステムの詳細設定</li> </ul> | コンピューターの基本的<br>Windows のエディション<br>Windows 10 Enterprise<br>© 2019 Microsoft Corp<br>rights reserved. | な情報の表示<br>Poration. All Windows 10                                                                                                    |
|----------------------------------------------------------------------------------------------------|----------------------------------------------------------------------------------------------------|----------------------------------------------------------------------------------------------------|
|                                                                                                    | システム<br>製造元:<br>モデル:<br>プロセッサ:<br><del>実装メモリ (RAM):</del><br>システムの種類:<br><del>パンとクッチ:</del>          | EPSON DIRECT CORPORATION<br>NA520<br>Intel(R) Core(TM) i7-8565U CPU @ 1.80GHz 1.99 GHz <b>EPSON</b><br>16.0 GB (15-9 GB 使用可能)<br>64 ビットオペレーティング システム、x64 ベース プロセッサ<br>このディスプレイでは、ペンスカンとグップ 入力は利用できません |

# 3.3. 更新プログラムの適用

## 3.3.1. (KB2919442)の適用

|           | <ul> <li>①下記の Microsoft サポートページにアクセスして更新プログラムをダウンロードします。</li> <li>32bit の場合: &lt;<u>https://www.microsoft.com/ja-JP/download/details.aspx?id=42135</u></li> <li>64bit の場合: &lt;<u>https://www.microsoft.com/ja-jp/download/details.aspx?id=42162</u></li> <li>ダウンロードボタンをクリックしてプログラムをダウンロードしてください。</li> </ul> |
|-----------|----------------------------------------------------------------------------------------------------|
| KB2919442 | 重要! ここで言語を選択すると、そのページのすべてのコンテンツが選択した言語に変更されます。<br>言語を選択:                                                                                                    |
|           | 以下のファイルがダウンロードされます。<br>32bitの場合:Windows8.1-KB2919442-x86.msu<br>64bitの場合:Windows8.1-KB2919442-x64.msu<br>②ダウンロードした更新プログラム(KB2919442)を実行します。<br>セットアップ画面が起動しますので指示に従ってインストールを進めてください。                                                                                                    |

## 3.3.2. (Update1 KB2919355)の適用

|                        | ①下記の Microsoft サポートページにア                                                                                                    | ウセスして更新プログラムを                                                                                                    | ダウンロードします。                                                                                                    |  |  |  |
|------------------------|----------------------------------------------------------------------------------------------------|----------------------------------------------------------------------------------------------------|----------------------------------------------------------------------------------------------------|--|--|--|
|                        | 32bit の場合:< <u>https://www.microsoft.com/ja-JP/download/details.aspx?id=42327</u> ><br>64bit の場合:< <u>https://www.microsoft.com/ja-JP/download/details.aspx?id=42335</u> >                                                                                  |                                                                                                    |                                                                                                    |  |  |  |
|                        | ダウンロードボタンをクリックします。                                                                                                    |                                                                                                    |                                                                                                    |  |  |  |
|                        | 重要! ここで言語を選択すると、そのページの                                                                                                    | すべてのコンテンツが選択した言語に                                                                                                    | 変更されます。                                                                                                    |  |  |  |
|                        | 言語を選択: 日本語                                                                                                    | ~                                                                                                    | ダウンロード                                                                                                    |  |  |  |
|                        | 全てのプログラムを選び「次へ」をクリ<br>ダウンロードするプログラムを選ん<br>ご ファィル&                                                                                                    | リックしダウンロードしてく<br>っでください。<br>サイス                                                                                                    | ださい。                                                                                                    |  |  |  |
|                        | Clearcompressionflag.exe                                                                                                    | 38 КВ                                                                                                    | タウンロートの概要:<br>KBMBGB<br>1. clearcompressionflag.exe                                                                                                    |  |  |  |
|                        | Windows8.1-KB2919355-x64.msu                                                                                                    | 690.8 MB                                                                                                    | <ol> <li>Windows8.1-KB2919355-x64.msu</li> <li>Windows8.1-KB2932046-x64.msu</li> <li>Windows8.1-KB2934018-x64.msu</li> <li>Windows8.1-KB2937592-x64.msu</li> </ol> |  |  |  |
|                        | <ul> <li>✓ Windows8.1-KB2934018-x64.msu</li> </ul>                                                                                                    | 126.4 MB                                                                                                    | 6. Windows8.1-KB2938439-x64.msu<br>7. Windows8.1-KB2959977-x64.msu                                                                                                 |  |  |  |
| Update1<br>(KB2919355) | Windows8.1-KB2937592-x64.msu                                                                                                    | 303 КВ                                                                                                    |                                                                                                    |  |  |  |
|                        | Windows8.1-KB2938439-x64.msu                                                                                                    | 19.6 MB                                                                                                    | 合計サイズ: 887.9 MB                                                                                                    |  |  |  |
|                        | 以下の更新プログラムがダウンロードで<br>32bit の場合<br>clearcompressionflag.exe<br>Windows8.1-KB2919355-x86.msu<br>Windows8.1-KB2932046-x86.msu<br>Windows8.1-KB2934018-x86.msu<br>Windows8.1-KB2937592-x86.msu<br>Windows8.1-KB2938439-x86.msu<br>Windows8.1-KB2959977-x86.msu | されます。<br>64bit の場合<br>clearcompressionflag.exe<br>Windows8.1-KB2919355-x64<br>Windows8.1-KB2932046-x64<br>Windows8.1-KB2934018-x64<br>Windows8.1-KB2937592-x64<br>Windows8.1-KB2938439-x64<br>Windows8.1-KB2959977-x64 | e<br>4. msu<br>4. msu<br>4. msu<br>4. msu<br>4. msu<br>4. msu                                                                                                    |  |  |  |
|                        | <ul> <li>②ダウンロードした更新プログラムを実行します。</li> <li>セットアップ画面が起動しますので指示に従ってインストールを進めてください。インストール順序は以下の順番でインストールしてください。</li> <li>1番目: clearcompressionflag.exe</li> <li>2番目: KB2919355</li> <li>3番目: KB2932046</li> </ul>                                               |                                                                                                    |                                                                                                    |  |  |  |
|                        | 4 香目: KB2959977<br>5 番目: KB2937592<br>6 番目: KB2938439<br>7 番目: KB2934018                                                                                                    |                                                                                                    |                                                                                                    |  |  |  |

## 3.4. Visual C++ 2015 Runtime のアンインストール方法

必要な更新プログラムが適用されていない状態で CamMagic のインストールを行うと、途中でエラーが発生しインストール を完了する事ができません。一度下記エラーが発生してしまった場合は、再インストールを行う前に、以降の処置を実行して ください。

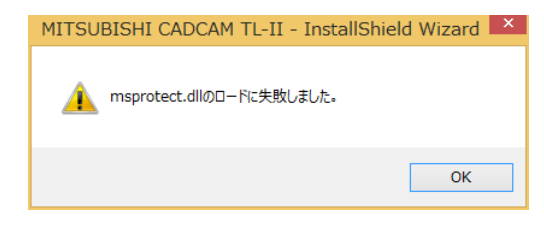

- ・Visual C++ 2015 Runtime のアンインストール手順
- ① コントロールパネルから「プログラムと機能」のページを開きます。
- ② 下記の2項目のVisual C++ 2015 Runtime を右クリックして「アンインストール」を選択します。(2項目それぞれに対してアンインストール作業を行います。)

「Microsoft Visual C++ 2015 Redistributable(x64)」 「Microsoft Visual C++ 2015 Redistributable(x86)」

| -                                                                                            |                    |                                                               | 1 additioner          |            |         |              |
|----------------------------------------------------------------------------------------------|--------------------|---------------------------------------------------------------|-----------------------|------------|---------|--------------|
| 21                                                                                           |                    | ノロクラム                                                         | と機能                   |            |         |              |
| (                                                                                            |                    |                                                               |                       |            | ~ ¢     | プログラムと機能の    |
|                                                                                              | コントロール パネル ホーム     | プログラムのアンインストールまたは変更                                           |                       |            |         |              |
| インストールされた更新プログラムを プログラムをアンインストールするには、一覧からプログラムを選択して [アンインストール]、[変更]、または [修復] をクリックします。<br>表示 |                    |                                                               |                       |            |         |              |
| •                                                                                            | Windows の機能の有効化または |                                                               |                       |            |         |              |
|                                                                                              | 無効化                | 整理 ▼ アンインストール 変更                                              |                       |            |         |              |
|                                                                                              |                    | 名前                                                            | 発行元                   | インストール日    | サイズ     | バージョン        |
|                                                                                              |                    | Dassault Systemes Software VC11 Prerequisites x86-x64         | Dassault Systemes     | 2018/07/09 | 24.7 MB | 11.0.1       |
|                                                                                              |                    | Microsoft Visual C++ 2005 Redistributable                     | Microsoft Corporation | 2018/07/09 | 4.84 MB | 8.0.61001    |
|                                                                                              |                    | Microsoft Visual C++ 2005 Redistributable (x64)               | Microsoft Corporation | 2018/07/09 | 6.83 MB | 8.0.61000    |
|                                                                                              |                    | Microsoft Visual C++ 2008 Redistributable - x64 9.0.21022     | Microsoft Corporation | 2018/07/09 | 8.42 MB | 9.0.21022    |
|                                                                                              |                    | Microsoft Visual C++ 2008 Redistributable - x86 9.0.21022     | Microsoft Corporation | 2018/07/09 | 6.95 MB | 9.0.21022    |
|                                                                                              |                    | Microsoft Visual C++ 2010 x64 Redistributable - 10.0.40219    | Microsoft Corporation | 2018/07/09 | 13.8 MB | 10.0.40219   |
|                                                                                              |                    | Microsoft Visual C++ 2010 x86 Redistributable - 10.0.40219    | Microsoft Corporation | 2018/07/09 | 11.1 MB | 10.0.40219   |
|                                                                                              |                    | ₩Microsoft Visual C++ 2015 Redistributable (x64) - 14.0.24215 | Microsoft Corporation | 2018/07/09 | 25.4 MB | 14.0.24215.1 |
|                                                                                              |                    | ☆Microsoft Visual C++ 2015 Redistributable (x86) - 1 アンインストール | (U) Corporation       | 2018/07/09 | 21.4 MB | 14.0.24215.1 |
|                                                                                              |                    | 変更(C)                                                         |                       |            |         |              |

③ セットアップ画面が起動しますので「アンインストール」をクリックします

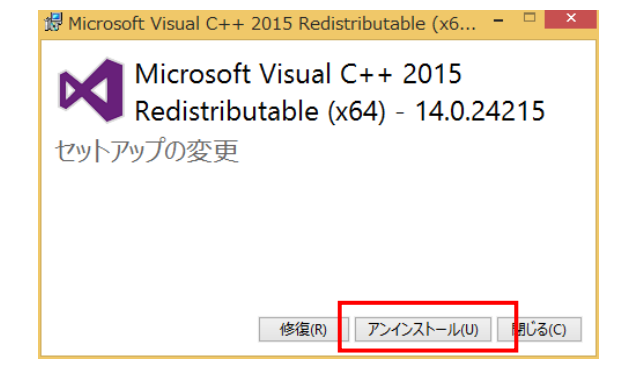

④ 指示に従ってアンインストールを実行します。